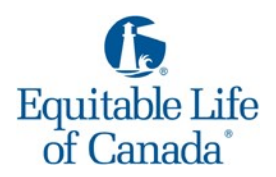

## Equitable Sales Illustrations<sup>®</sup> System

**Frequently Asked Questions** 

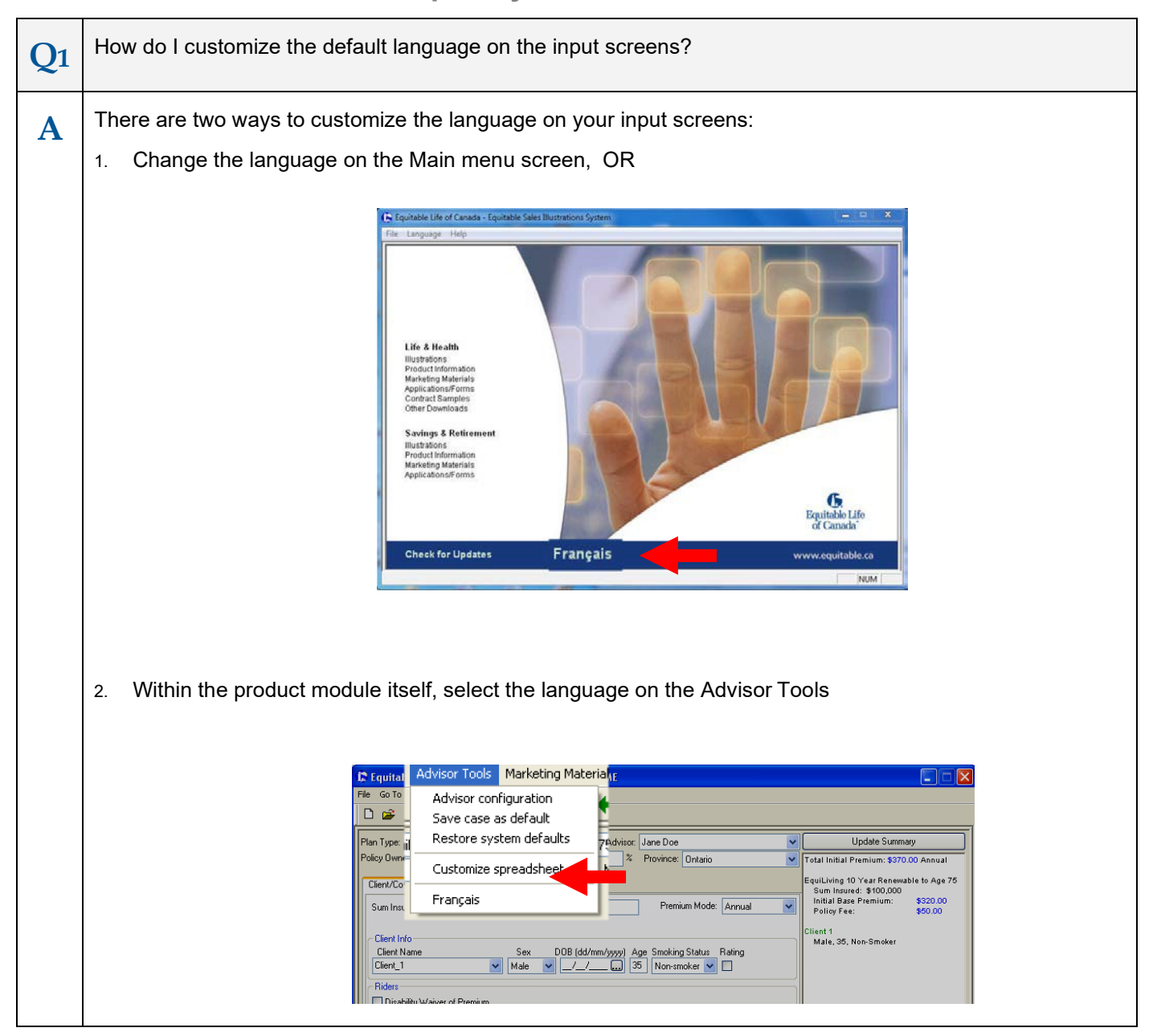

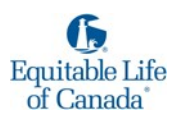

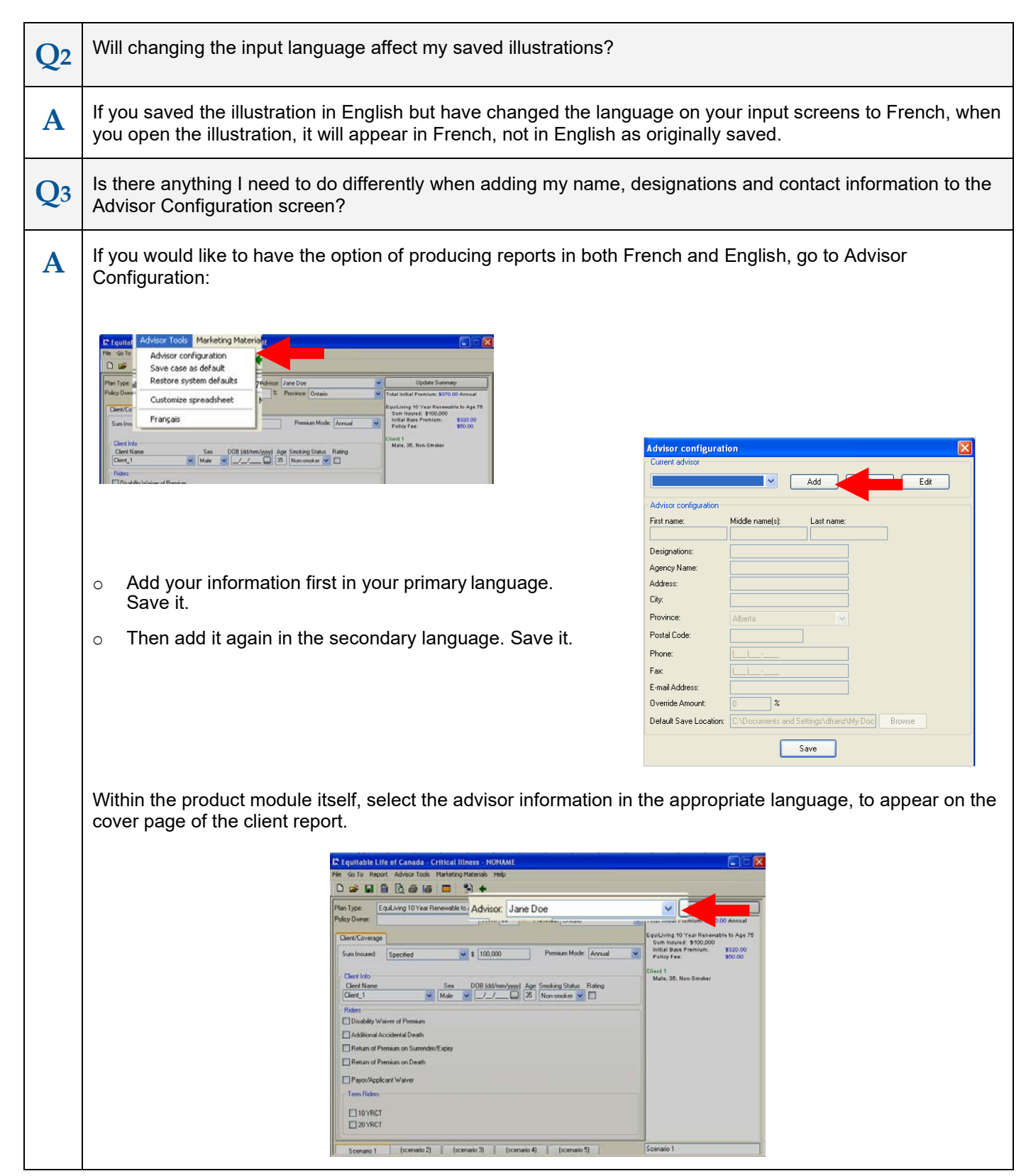

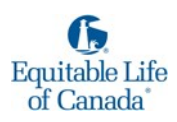

| <b>Q</b> 4 | Where do I find client reports and how do I change the language?                                                                                                    |  |  |
|------------|----------------------------------------------------------------------------------------------------|--|--|
| Α          | Client reports can be found by going to Report in the toolbar and selecting Design Report Plan Polic Period Print Report Print Report Print Report Print Report Plan Polic Print Report Plan Polic Plan Polic Plan Polic P |  |  |
|            | <image/>                                                                                                    |  |  |

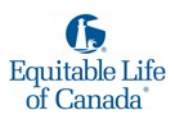

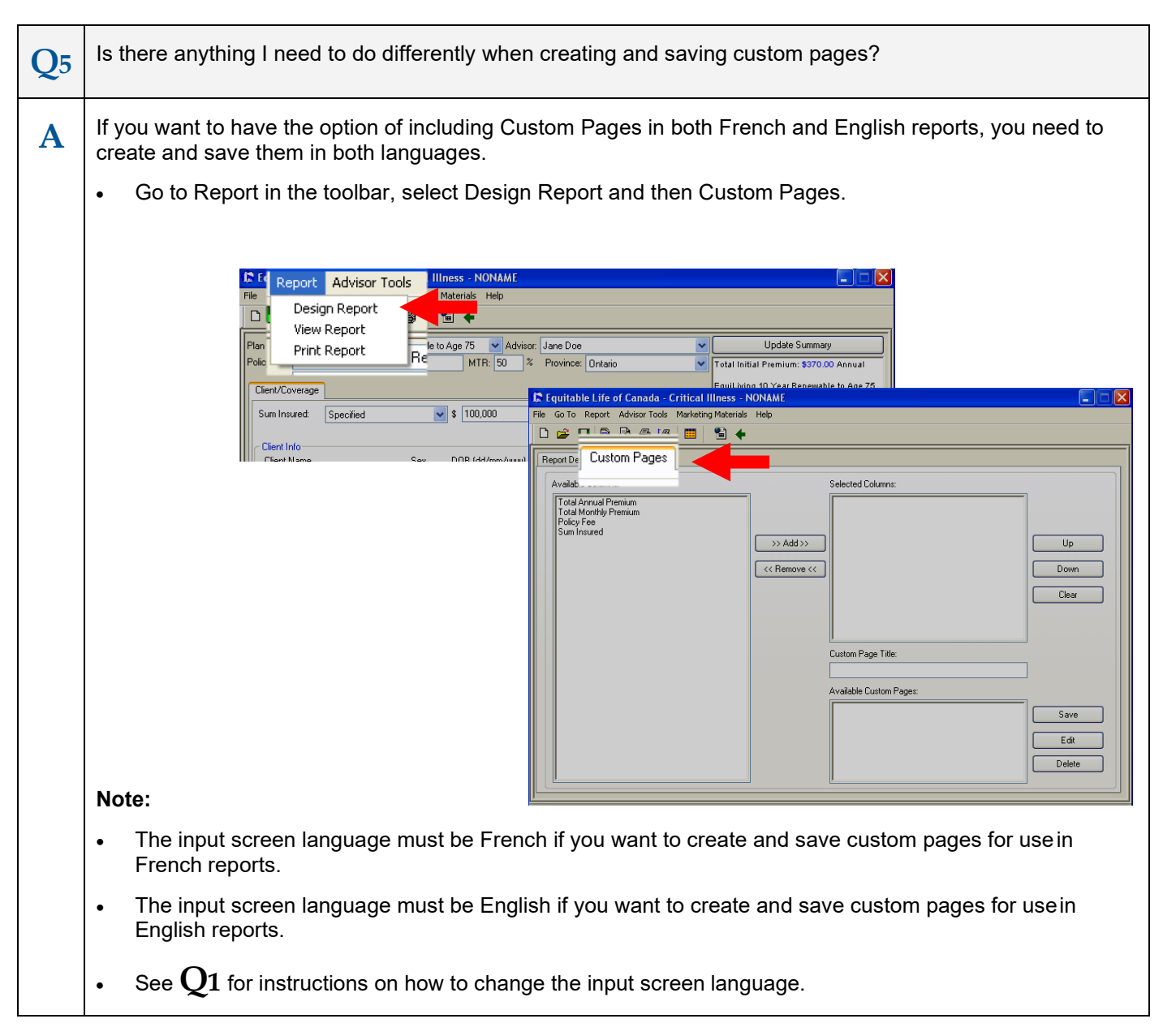

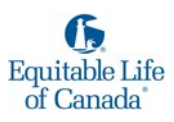

| <image/> <ul> <li>b there anything I need to do differently when selecting custom pages to include in a report?</li> <li>Is there anything I need to do differently when selecting custom pages for your client report, the input screen language and report language must be the same.</li> <li>see Q1 for instructions on how to change the input screen language.</li> <li>See Q1 for instructions on how to change the report language.</li> <li>Custom Pages created in the French input screens will only appear under 'Pages personnalisées' when the screens are in French.</li> <li>Custom Pages created in the French input screens will only appear in the 'Available Custom Pages' when the screens are in English.</li> <li>Custom Pages created in the English input screens will only appear in the 'Available Custom Pages' when the screens are in English.</li> <li>Custom pages saved in one language will never be pulled into a report produced in the otherlanguage, or if you select to the <i>Re</i> port Design Screen.</li> <li>For acustom page saved in one language will never be pulled into a report produced in the otherlanguage, be languish, that custom page will not appear in your report even though you selected it. You are working with French input screens and § select a custom page form the list then change the Rport Language to English, that custom page will not appear in your report even though you selected it. You guish and then select it to include it in the report.</li> </ul> |            |                                                                                                    |  |  |  |  |
|----------------------------------------------------------------------------------------------------|------------|----------------------------------------------------------------------------------------------------|--|--|--|--|
| <text><list-item><list-item><list-item><table-row><table-container><table-container></table-container></table-container></table-row></list-item></list-item></list-item></text>                                                                                                    | <b>Q</b> 6 | Is there anything I need to do differently when selecting custom pages to include in a report?                                                                                                    |  |  |  |  |
| <image/>                                                                                                    | Α          | <ul> <li>The most important thing to remember is that in order to select custom pages for your client report, the input screen language and report language must be the same.</li> <li>See Q1 for instructions on how to change the input screen language.</li> <li>See Q4 for instructions on how to change the report language.</li> <li>Custom Pages created in the French input screens will only appear under "Pages personnalisées" when the screens are in French.</li> </ul>                                                                                                    |  |  |  |  |
| French Functionality on Equitable Sales Illustrations <sup>®</sup> System       5                                                                                                    |            | <ul> <li>Custom Pages created in the English input screens will only appear in the "Available Custom Pages when the screens are in English.</li> <li>Image: The screen screen in the English input screen swill only appear in the "Available Custom Pages when the screens are in English.</li> <li>Image: The screen screen</li></ul> |  |  |  |  |
| French Functionality on Equitable Sales Illustrations <sup>®</sup> System       5                                                                                                    |            | Report Op<br>Cover<br>Cover<br>Français<br>E stimuled Commission Report                                                                                                    |  |  |  |  |
| French Functionality on Equitable Sales Illustrations <sup>®</sup> System 5                                                                                                    |            | Piret Duration     Years 1-200 Ages: 60 65 70 75 65 100     Report language:     English     2       Curtom Pages     Selected Custom Pages:     Up     0       Available Curtom page #1     Up     0     0       Curtom page #2     Selected Custom page #1     0     0       NUM     NUM                                                                                                    |  |  |  |  |
|                                                                                                    | Frend      |                                                                                                    |  |  |  |  |

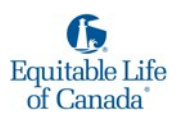

| <b>Q</b> 7 | If the language on the input screens is French, when I click on links under the Marketing Materials tab, will those screens also be in French?                                              |                                     |  |
|------------|----------------------------------------------------------------------------------------------------|-------------------------------------|--|
| Α          | The links under the Marketing Materials tab takes you to the EquiNet advisor site. While the screens will appear in English, most of the materials, forms and pdfs are available in French. |                                     |  |
| <b>Q</b> 8 | Who can I contact if I have questions?                                                                                                    |                                     |  |
| A          | If you have problems downloading the software, call our support line at 1.800.722.6615 extension 555.                                                                                       |                                     |  |
|            | If you have questions about how to use the software, contact your Equitable Life Regional Service Representative at the Regional Office nearest you:                                        |                                     |  |
|            | Kitchener/Waterloo 1.800.722.6615                                                                                                    | Vancouver (Mainland) 1.888.939.7788 |  |
|            | Victoria 1.888.939.7788                                                                                                    | Kelowna (Interior) 1.888.939.7788   |  |
|            | Calgary 1.888.747.7418                                                                                                    | Edmonton 1.888.741.7416             |  |
|            | Saskatoon 1.800.567.5389                                                                                                    | Winnipeg 1.866.957.5354             |  |
|            | Sudbury 1.888-707.2115                                                                                                    | Hamilton 1.888.707.2109             |  |
|            | Markham 1.888.707.2110                                                                                                    | Ottawa 1.800.565.6835               |  |
|            | Halifax 1.888.707.2114                                                                                                    | Quebec 1.888.686.5211               |  |

® denotes a trademark of The Equitable Life Insurance Company of Canada.